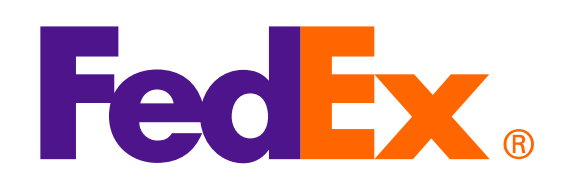

**Caution**: The SOAP based FedEx Web Services is in development containment and has been replaced with FedEx RESTful APIs. To learn more and upgrade your integration from Web Services to FedEx APIs, please visit the **FedEx Developer Portal**.

Shop early, ship early

The Shipathon is coming

### **Option 1: Use FedEx Generated Invoice**

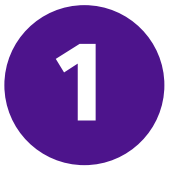

### Use Upload Image Request to upload Commercial Invoice Letterhead and Signature

<soapenv:Envelope xmlns:soapenv="http://schemas.xmlsoap.org/soap/envelope/" xmlns="http://fedex.com/ws/uploaddocument/v19"> <soapenv:Header/>

<soapenv:Body>

<UploadImagesRequest>

<WebAuthenticationDetail>

<UserCredential>

<Key>Enter input detail</Key>

<Password> Enter input detail </Password>

</UserCredential>

</WebAuthenticationDetail>

<ClientDetail>

<AccountNumber> Enter input detail </AccountNumber>

<MeterNumber> Enter input detail </MeterNumber>

</ClientDetail>

<TransactionDetail>

<CustomerTransactionId>\*\*\*Upload Images Request\*\*\*</CustomerTransactionId>

</TransactionDetail>

<Version>

<ServiceId>cdus</ServiceId>

<Major>19</Major>

<Intermediate>0</Intermediate>

<Minor>0</Minor>

</Version>

<lmages>

<Id>IMAGE\_1</Id>

<Image>BASE64\_ENCODED\_DATA</Image>

</lmages>

</UploadImagesRequest>

</soapenv:Body>

</soapenv:Envelope>

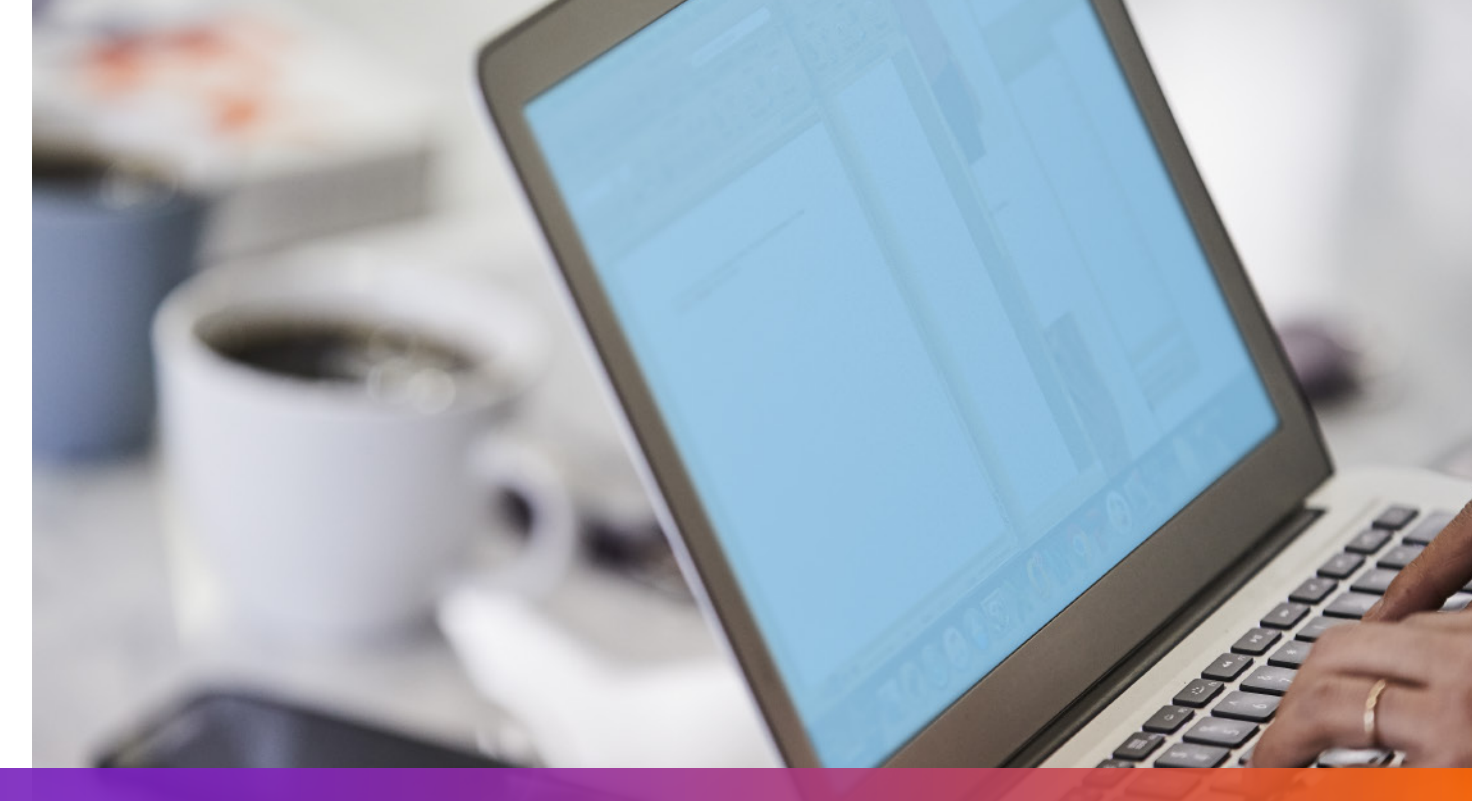

### **Option 1: Use FedEx Generated Invoice**

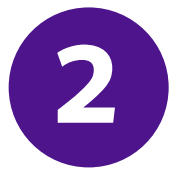

Specify imageStatuses/Id returned from Upload Image Request to the Ship Request

- <ShippingDocumentSpecification>
- <ShippingDocumentTypes>COMMERCIAL\_INVOICE</ShippingDocumentTypes>
- <CommercialInvoiceDetail>
- <Format>
- <ImageType>PDF</ImageType>
- <StockType>PAPER\_LETTER</StockType>
- </Format>
- <CustomerImageUsages>
- <Type>LETTER\_HEAD</Type>
- <Id>IMAGE\_1</Id>
- </CustomerImageUsages>
- <CustomerImageUsages>
- <Type>SIGNATURE</Type>
- <Id>IMAGE\_2</Id>
- </CustomerImageUsages>

</CommercialInvoiceDetail> </ShippingDocumentSpecification>

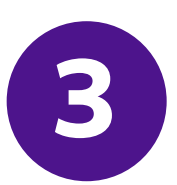

#### Add SpecialServiceRequested and specify Electronic Trade Documents option to the Ship Request

- </ShippingChargesPayment>
- <SpecialServicesRequested>
- <SpecialServiceTypes>ELECTRONIC\_TRADE\_DOCUMENTS</SpecialServiceTypes>
- <EtdDetail>
- <RequestedDocumentCopies>COMMERCIAL\_INVOICE</RequestedDocumentCopies>
- </EtdDetail>
- </SpecialServicesRequested>
- <CustomsClearanceDetail>

•••

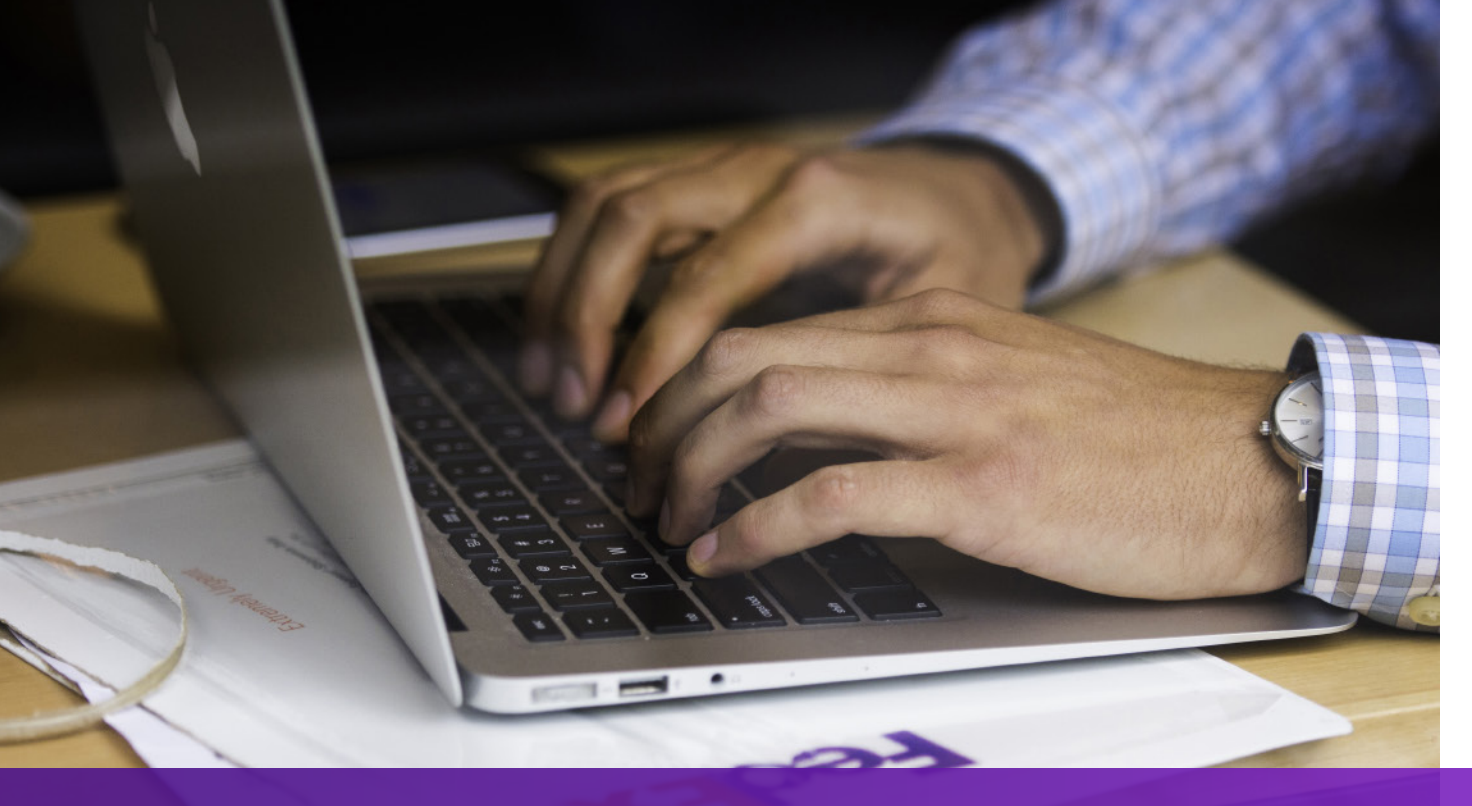

#### **Option 2: Use Your Own Invoice – Pre-Shipment**

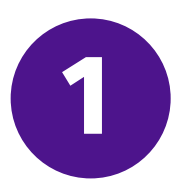

#### Use Upload Document Request to upload your own invoice

<soapenv:Envelope xmlns:soapenv="http://schemas.xmlsoap.org/soap/envelope/" xmlns="http://fedex.com/ws/uploaddocument/v19">

- <soapenv:Header/>
- <soapenv:Body>
- <UploadDocumentsRequest>
- <WebAuthenticationDetail>
- <UserCredential>
- <Key>Enter input detail</Key>
- <Password>Enter input detail</Password>
- </UserCredential>
- </WebAuthenticationDetail>
- <ClientDetail>
- <AccountNumber>Enter input detail</AccountNumber>
- <MeterNumber>Enter input detail</MeterNumber>
- </ClientDetail>
- <TransactionDetail>
- <CustomerTransactionId>Upload Documents</CustomerTransactionId>
- </TransactionDetail>
- <Version>

<ServiceId>cdus</ServiceId>

<Major>19</Major>

<Intermediate>0</Intermediate>

<Minor>0</Minor>

</Version>

<OriginCountryCode>JP</OriginCountryCode>

<DestinationCountryCode>US</DestinationCountryCode>

<Documents>

<LineNumber>1</LineNumber>

<CustomerReference>TEST</CustomerReference>

<DocumentProducer>CUSTOMER</DocumentProducer>

<DocumentType>COMMERCIAL\_INVOICE</DocumentType>

<FileName>CI.PDF</FileName>

<DocumentContent>BASE64\_ENCODED\_DATA</DocumentContent>

</Documents>

</UploadDocumentsRequest>

</soapenv:Body>

</soapenv:Envelope>

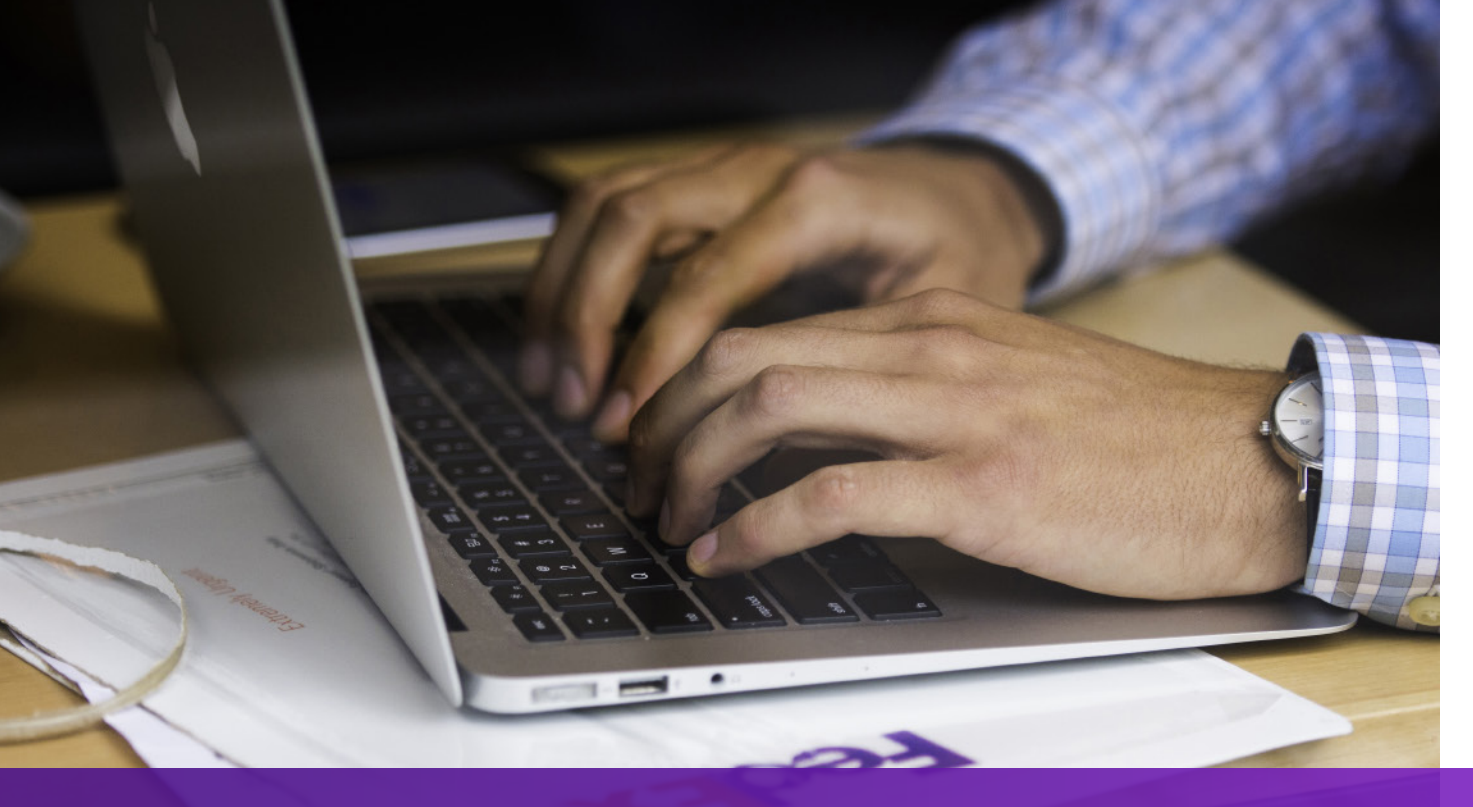

#### **Option 2: Use Your Own Invoice – Pre-Shipment**

2

Add SpecialServicesRequested and specify DocumentId returned from Upload Document Request to the Ship Request

- •••
- </ShippingChargesPayment>
- <SpecialServicesRequested>
- <SpecialServiceTypes>ELECTRONIC\_TRADE\_DOCUMENTS</SpecialServiceTypes>
- <EtdDetail>
- <DocumentReferences>
- <Description>Test other document</Description>
- <DocumentProducer>CUSTOMER</DocumentProducer>
- <DocumentType>COMMERCIAL\_INVOICE</DocumentType>
- <DocumentId>090927c1805a06e7</DocumentId>
- <DocumentIdProducer>CUSTOMER</DocumentIdProducer>
- </DocumentReferences>
- </EtdDetail>
- </SpecialServicesRequested>
- <CustomsClearanceDetail>

#### **Option 3: Use Your Own Invoice – Post-Shipment**

# 1

## Add SpecialServiceRequested and specify Post Shipment Upload option to the Ship Request

#### </ShippingChargesPayment>

- <SpecialServicesRequested>
- <SpecialServiceTypes>ELECTRONIC\_TRADE\_DOCUMENTS</SpecialServiceTypes>
- <EtdDetail>
- <a tributes>POST\_SHIPMENT\_UPLOAD\_REQUESTED</a tributes>
- </EtdDetail>
- </SpecialServicesRequested>
- <CustomsClearanceDetail>

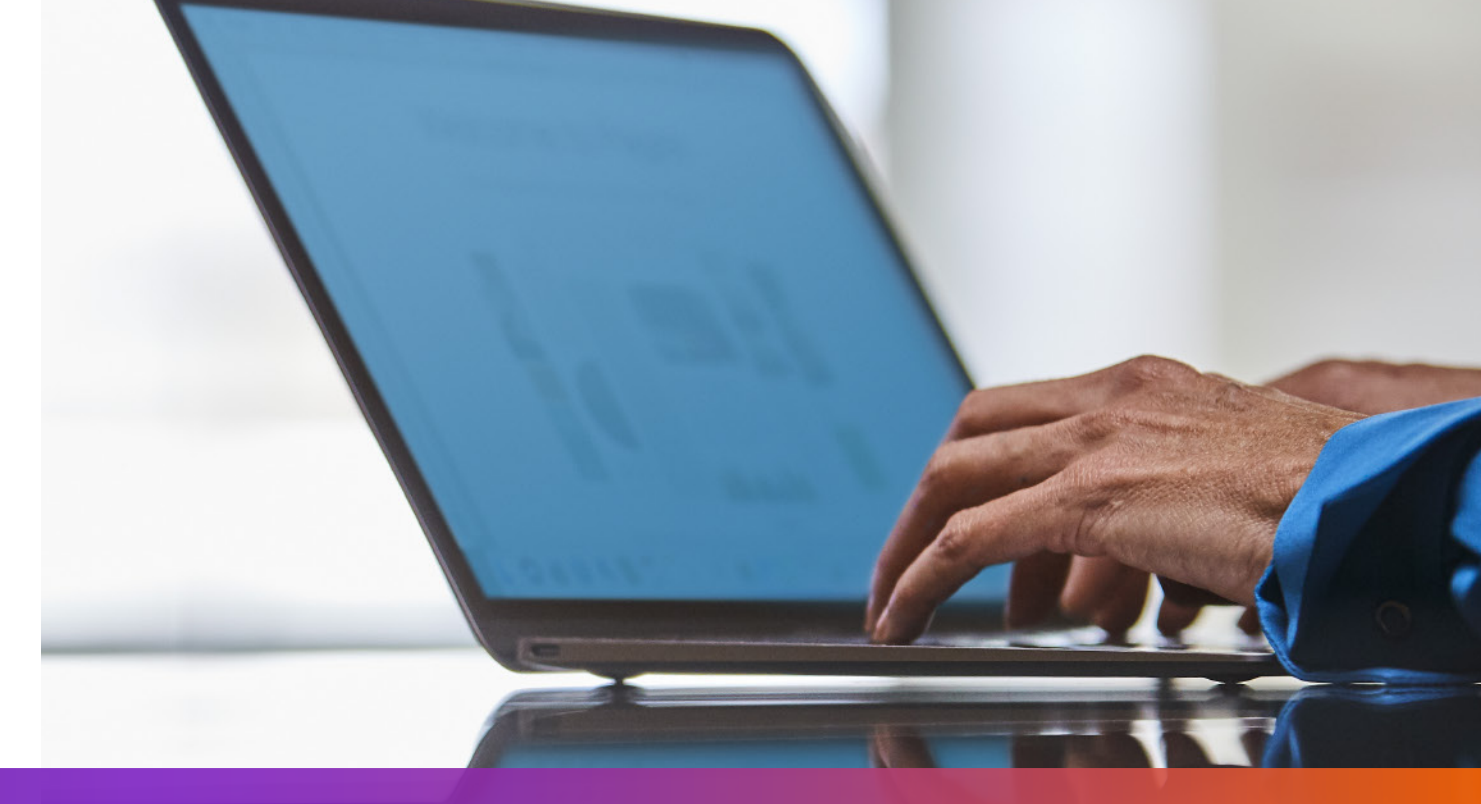

### **Option 3: Use Your Own Invoice – Post-Shipment**

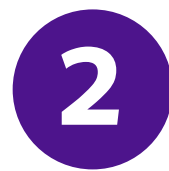

# Use Upload Document Request to upload your own invoice after the shipment is created

- <soapenv:Envelope xmlns:soapenv="http://schemas.xmlsoap.org/soap/envelope/" xmlns="http://fedex.com/ws/uploaddocument/v19"> <soapenv:Header/>
- <soapenv:Body>
- <UploadDocumentsRequest>
- <WebAuthenticationDetail>
- <UserCredential>
- <Key>Enter input detail</Key>
- <Password>Enter input detail</Password>
- </UserCredential>
- </WebAuthenticationDetail>
- <ClientDetail>
- <AccountNumber>Enter input detail</AccountNumber>
- <MeterNumber>Enter input detail</MeterNumber>
- </ClientDetail>
- <TransactionDetail>
- <CustomerTransactionId>Upload Documents</CustomerTransactionId>
- </TransactionDetail>
- <Version>
- <ServiceId>cdus</ServiceId>

<Major>19</Major>

<Intermediate>0</Intermediate>

<Minor>0</Minor>

</Version>

<ProcessingOptions>

<Options>POST\_SHIPMENT\_UPLOAD</Options>

<PostShipmentUploadDetail>

<TrackingNumber>70000000000/TrackingNumber>

</PostShipmentUploadDetail>

</ProcessingOptions>

<OriginCountryCode>JP</OriginCountryCode>

<DestinationCountryCode>US</DestinationCountryCode>

<Documents>

<DocumentType>COMMERCIAL\_INVOICE</DocumentType>

<FileName>Cl.pdf</FileName>

<DocumentContent>base64 encoded text</DocumentContent>

</Documents></UploadDocumentsRequest>

</soapenv:Body>

</soapenv:Envelope>

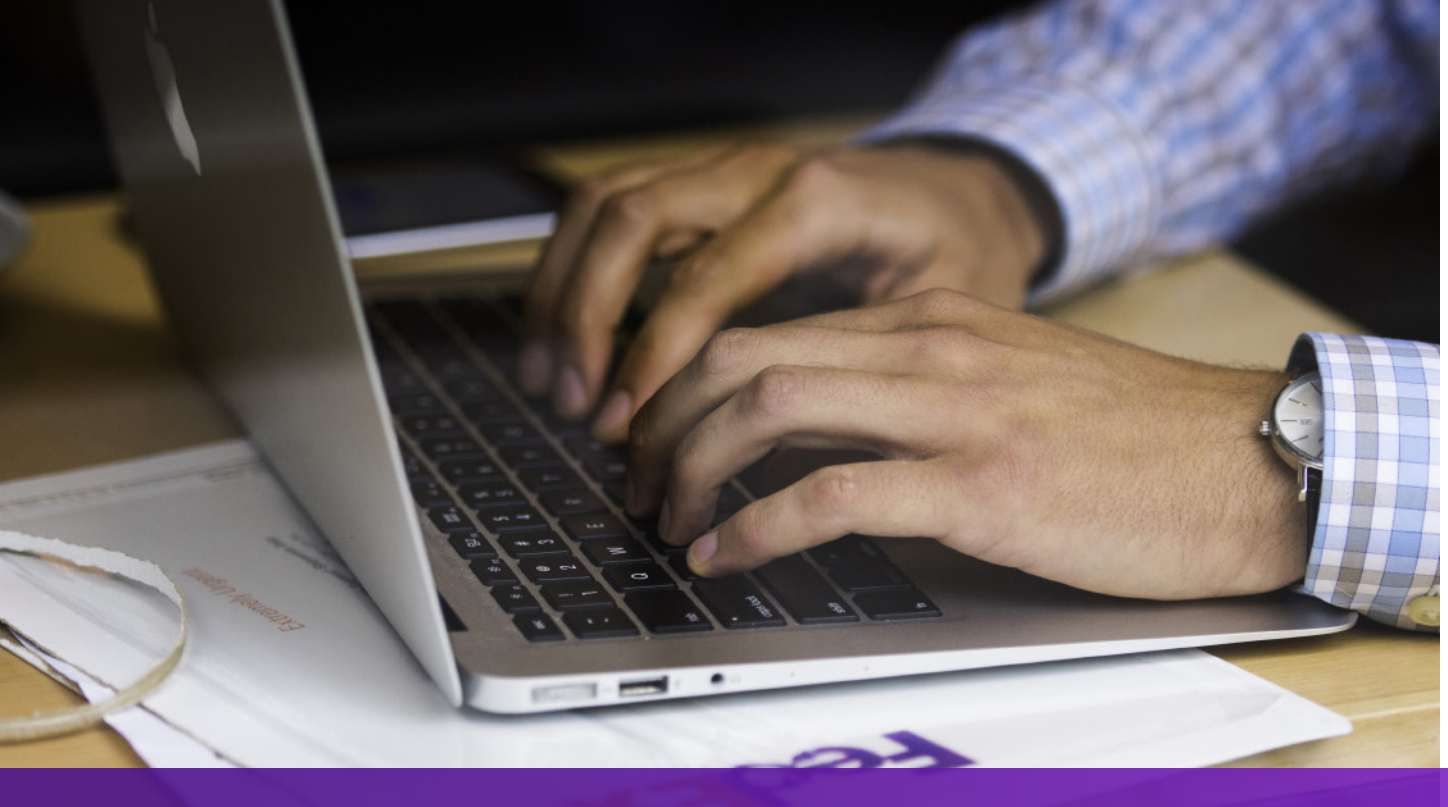

#### **Points to Note**

If your shipment destination requires a hard copy of Commercial Invoice, "**EWO**" will be printed on the AWB and "**ELECTRONIC\_DOCUMENTS\_WITH\_ORIGINALS**" will be returned from the Ship request. Please print the number of copies according to the value of "**MinimumCopiesRequired**" in the Ship response.

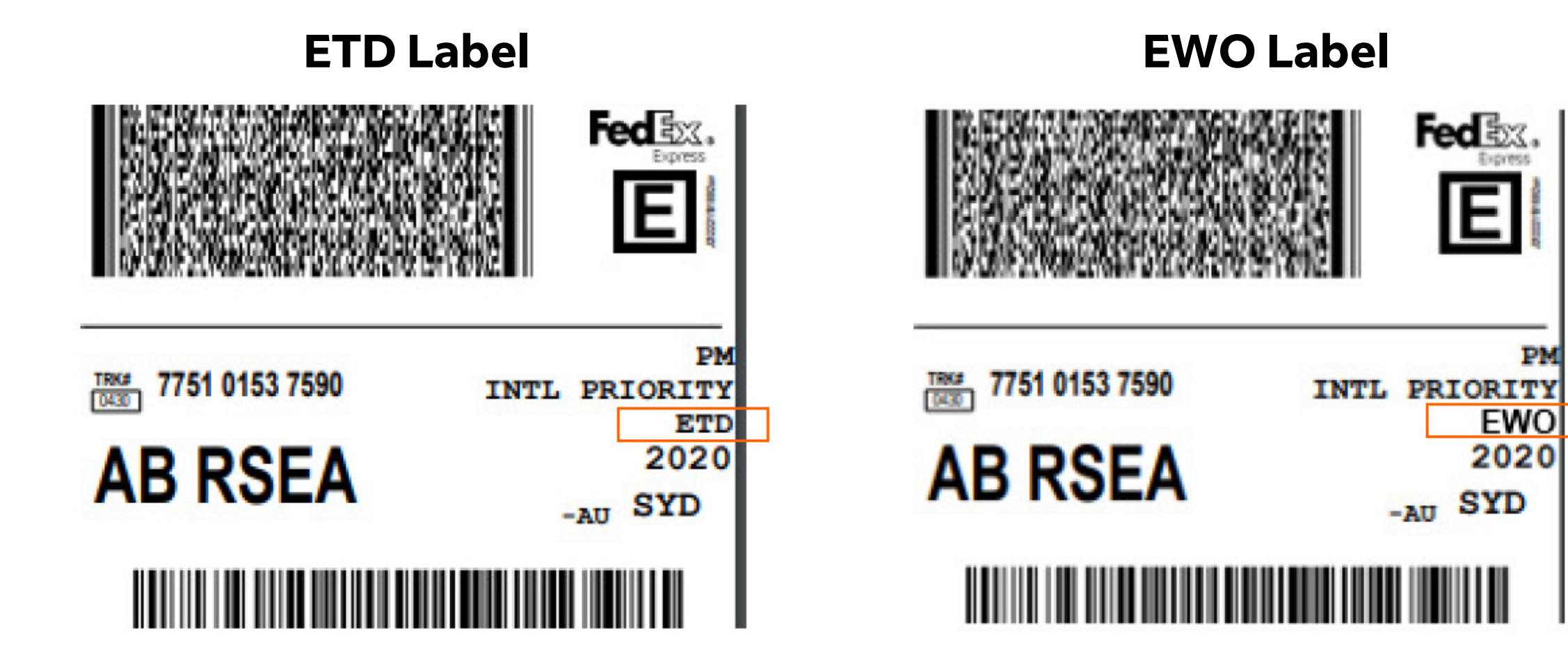

06